## Personnel Action Form Instructions MIS Form #303

Complete the MIS 303 for ALL personnel actions, including new hires, rehires, promotions, transfers, fund changes, non-reappointments, resignations, retirements, and other terminations. Only the "receiving" or "hiring" administrator needs to complete the form. Complete all sections as indicated. <u>Important</u>: check allocations to make sure a position is not being overfilled. You may contact your HREQ Staffing contact for assistance.

| Instructions                                                                                                    |                                                                                                    |                                      |  |
|----------------------------------------------------------------------------------------------------|----------------------------------------------------------------------------------------------------|--------------------------------------|--|
| Top Section                                                                                                    | Identify the type of position – Instructional, Non-Instructional (SRP and NNB), or                                                                                     |                                      |  |
|                                                                                                    | Administrative (administrative and professional technical); Date – date of request;                                                                                    |                                      |  |
|                                                                                                    | Employee ID (or SSN if a new hire), Last name, First name, Middle initial; Location                                                                                    |                                      |  |
|                                                                                                    | (cost center) and #; Name and Extension o                                                                                                    | of person completing the form.       |  |
| Action                                                                                                    | Choose the appropriate action and complete the associated section (A or B) as                                                                                          |                                      |  |
|                                                                                                    | indicated in the right-hand column.                                                                                                    |                                      |  |
| <b>Section A</b> : Complete for new hires, rehires, promotions, transfers, or fund changes (choose fund changes if the ONLY change in personnel status is position funding. Leave the FROM column blank for new hires and rehires. |                                                                                                    |                                      |  |
| Effective Date                                                                                                    | Enter the requested effective date (the fin                                                                                                    | al effective date will be determined |  |
|                                                                                                    | by HREQ depending on the Board date and                                                                                                    | d/or fingerprinting date, etc).      |  |
| Location                                                                                                    | Specify the associated location(s).                                                                                                    |                                      |  |
| Location #                                                                                                    | Specify the associated location number(s).                                                                                                    |                                      |  |
| Job Class Code                                                                                                    | Enter the Job Class Code identified for the position.                                                                                                    |                                      |  |
| Position Control #(s)                                                                                                    | Enter the associated position control number(s). Split funded positions MAY require                                                                                    |                                      |  |
|                                                                                                    | one or more position control numbers.                                                                                                    |                                      |  |
|                                                                                                    | You may access the position control number(s) through Positions with Rosters in Munis. To access, log in to Munis, access Human Capital Management $\rightarrow$ Human |                                      |  |
|                                                                                                    |                                                                                                    |                                      |  |
|                                                                                                    | Resources $\rightarrow$ Position Control and Budgeting $\rightarrow$ Position with Rosters.                                                                            |                                      |  |
|                                                                                                    | Tyler Menu :                                                                                                    |                                      |  |
|                                                                                                    | > Financials                                                                                                    | Location type & Location: select     |  |
|                                                                                                    | Human Capital Management                                                                                                    | from drop down                       |  |
|                                                                                                    | Personnel Setup                                                                                                    | Position status: select "active"     |  |
|                                                                                                    | Position Control and Budgeting<br>Desition Inquiry                                                                                                    | • Job class: select appropriate job  |  |
|                                                                                                    | Position Control                                                                                                    | title or select all                  |  |
|                                                                                                    | Job Class Master                                                                                                    | • Select "view report" (right side)  |  |
|                                                                                                    | Index Steps                                                                                                    | From the save icon, select excel     |  |
|                                                                                                    | Vacancy Report                                                                                                    | to export date and browse            |  |
|                                                                                                    | <ul> <li>Salary and Benefit Projections</li> <li>Current Staffing Levels Report</li> </ul>                                                                             | Check allocation in the              |  |
|                                                                                                    | Position Central                                                                                                    | "over/under" column (negative        |  |
|                                                                                                    | Position Budgeted FTE*<br>ETE Totals by Project*                                                                                                    | represents an overfill)              |  |
|                                                                                                    | Positions With Roster*                                                                                                    |                                      |  |
|                                                                                                    | Position Control Roster By Location*                                                                                                    |                                      |  |
| Title                                                                                                    | Enter the associated title (job class description).                                                                                                    |                                      |  |
| Work Days                                                                                                    | Enter the number of work days (contract days) specified by the position.                                                                                               |                                      |  |
| Hours Per Day                                                                                                    | Enter the hours per day specified by the position.                                                                                                    |                                      |  |
| Contract Type                                                                                                    | Choose the appropriate contract type, if applicable. Specify the end date for                                                                                          |                                      |  |
|                                                                                                    | Mini contracts (Employee Master $\rightarrow$ User Defined tab).                                                                                                    |                                      |  |
| Replacing                                                                                                    | Specify the employee's name of the employee being replaced, if applicable.                                                                                             |                                      |  |

## Personnel Action Form Instructions MIS Form #303

| Section B: Non-Reappointments, Resignations, Retirements, and Terminations |                                                                                                    |  |
|----------------------------------------------------------------------------|----------------------------------------------------------------------------------------------------|--|
| Last Day Worked                                                            | Enter the last date the employed with the district.                                                     |  |
| Reason for Resignation                                                     | Specify the reason for resignation, if known.                                                           |  |
| Position Control #                                                         | Enter the position control number of the position the employee is vacating.                             |  |
| Title                                                                      | Enter the employee's title (job class description).                                                     |  |
| Documentation                                                              | Submit any applicable documents, including resignation/retirement letter                                |  |
|                                                                            | and Separation of Employment & Leave Payout Designation Form.                                           |  |
| Authorization                                                              |                                                                                                    |  |
| Authorization                                                              | To be completed by the approving administrator or designee. The form will not be complete until signed. |  |